## **Latest Version: 6.0**

#### Topic 1, Clothing Orders Case Study Exhibit.

|     | Van                                                   | Arsd     | el, I | ltd.                    |                |                                  |
|-----|-------------------------------------------------------|----------|-------|-------------------------|----------------|----------------------------------|
|     | Pro<br>Reference Number                               | oduct (  | auat  | 0                       |                |                                  |
|     | Customer Name<br>Customer Email<br>Customer Telephone |          |       |                         |                |                                  |
| SKU | Product Name                                          |          | _     |                         | 1              | ine Total                        |
| TGU | T-Shirt Green (Unitex)                                | Quantity | 1     | Unit Price              | 5              | 240.00                           |
| HGU | Hoodle Green (Unised)                                 | 10       | \$    | 24.00                   | \$             | 2,400.00                         |
| TWU | T-Shirt White (Unites)                                | 100      | \$    | 24.00                   | 5              | 9,000.00                         |
|     |                                                       |          |       |                         |                |                                  |
|     |                                                       |          |       | Subtotai<br>Tax<br>Taka | \$<br>\$<br>\$ | 11,640.00<br>931.20<br>12,571.20 |

| A 14    | в                          | C            | D      | E        | F.              | G                   | н                |          | 1      |      | 3          | κ.        | 1          | M | N | 0 | р |  |
|---------|----------------------------|--------------|--------|----------|-----------------|---------------------|------------------|----------|--------|------|------------|-----------|------------|---|---|---|---|--|
| 4 SKU   | + Froduct Name             | Product Type | Color  | In Stock | Max Inventory - | Inventory Level % - | Inventory Notice | - Unit C | ost -  | Unit | rice - Tax | - Frice v | with Tax + |   |   |   |   |  |
| 5 HBKU  | Hoodie Black (Unitex)      | Hoodie       | Black  | 2        | 200             | 1015                |                  | \$       | 15.00  | 5    | 30.00      | 5         | 30.00      |   |   |   |   |  |
| 6 HBU   | Hoodle Blue (Unisex)       | Hoodie       | Blue   | -4       | 2 240           | 18%                 |                  | \$       | 15.00  | \$   | 30.00      | \$        | 30.00      |   |   |   |   |  |
| 7 HOU   | Hoodle Green (Unises)      | Hoodle       | Green  | 2        | 4 1.50          | 16%                 |                  | \$       | 15.00  | 5    | 30,00      | \$        | 30.00      |   |   |   |   |  |
| B HOU   | Hoodle Orange (Unlsex)     | Hoodle       | Orange | 12       | 150             | 80%                 |                  | \$       | 1.5.00 | \$   | 30.00      | \$        | 30.00      |   |   |   |   |  |
| 9 HPU   | Hoodie Purple (Unisex)     | Hoodle       | Purple | 8        | 3 120           | 67%                 |                  | 3        | 15.00  | 5    | 30.00      | 5         | 30.00      |   |   |   |   |  |
| 10 HRU  | Hoodle Red (Unlsex)        | Hoodle       | Red    | 2        | 180             | 11%                 |                  | \$       | 15.00  | \$   | 30.00      | \$        | 30.00      |   |   |   |   |  |
| 11 HWU  | Hoodle White (Unlaw)       | Hoodie       | White  | 2        | 4 300           | 8%                  |                  | \$       | 15.00  | \$   | 30.00      | \$        | 30.00      |   |   |   |   |  |
| 12 SBKU | Sweathhirt Black (Unisek)  | Sweatshirt   | flock. | 2        | 408             | 5%                  |                  | \$       | 12.00  | \$   | 24.00      | \$        | 24.00      |   |   |   |   |  |
| 13 SBLU | Sweatshirt Blue (Unisex)   | Sweatshirt   | Elue   | -20      | 250             | 206                 |                  | \$       | 12.00  | 5    | 24.00      | \$        | 24.00      |   |   |   |   |  |
| 14 SGU  | Sweatshirt Green (Unisex)  | Sweatshirt   | Green  | 14       | 150             | 93%                 |                  | \$       | 12.00  | \$   | 24.00      | \$        | 24.00      |   |   |   |   |  |
| 15 SOU  | Sweatshirt Orange (Unises) | Sweatshirt   | Orange | 12       | 74              | 85%                 |                  | \$       | 12.00  | 5    | 24.00      | \$        | 24.00      |   |   |   |   |  |
| 16 SPU  | Sweatshirt Purple (Unites) | Sweatshirt   | Purple | 2        | D 80            | 25%                 |                  | \$       | 12.00  | 5    | 24.00      | 5         | 24.00      |   |   |   |   |  |
| 17 SRU  | Sweatshirt Red (Unitex)    | Sweatshirt   | Red    | 14       | 5 150           | 935                 |                  | \$       | 12.00  | 5    | 24.00      | 5         | 24.00      |   |   |   |   |  |
| B SWU   | Sweatshirt White (Unises)  | Sweatshirt   | White  | 23       | - 400           | 58%                 |                  | 5        | 12.08  | \$   | 24.00      | 5         | 24.00      |   |   |   |   |  |
| 19 TEKU | T-Shirt Black (Univex)     | T-Shirt      | Block  | 14       | 4 250           | 58%                 |                  | \$       | 4.35   | 3    | 8.70       | 5         | 8.70       |   |   |   |   |  |
| 20 TBLU | Tishirt Blue (Unbex)       | T-Shirt      | Blue   | 25       | 300             | 83%                 |                  | \$       | 4.35   | \$   | 8.70       | \$        | 8.70       |   |   |   |   |  |
| 21 KGL8 | T-Shirt Green (Unitex)     | T-shirt      | Grean  | 2        | 4 290           | 8%                  |                  | \$       | 4.35   | \$   | 8,70       | \$        | 8.70       |   |   |   |   |  |
| 22 TOU  | T-Shirt Orange (Unkex)     | T-Shirt      | Orange | .118     | 5 14(           | 82%                 |                  | \$       | 4.35   | \$   | 8.70       | \$        | 8.70       |   |   |   |   |  |
| 23 IPU  | 1-Shirt Purple (Unises)    | I-Shirt      | Purple | - 2      | 5 250           | 10%                 |                  | 5        | 4.35   | \$   | 8,70       | \$        | 8.70       |   |   |   |   |  |
| 24 TRU  | T-Shirt Red (Unities)      | T-Shirt      | Red    | 5        | 400             | 13%                 |                  | \$       | 4.35   | 5    | 8.70       | 5         | 8.70       |   |   |   |   |  |
| 25 TWU  | 1-Shirt White (Unisex)     | 1-Shirt      | White  | 30       | 450             | 67%                 |                  | \$       | 4.35   | \$   | 8.70       | 5         | 8.20       |   |   |   |   |  |
| 26      | and the second second      |              |        |          |                 |                     |                  | 1        |        |      |            | 20        |            |   |   |   |   |  |
| 27      |                            |              |        |          |                 |                     |                  |          |        |      |            |           |            |   |   |   |   |  |
| 28      |                            |              |        |          |                 |                     |                  |          |        |      |            |           |            |   |   |   |   |  |
| 29      |                            |              |        |          |                 |                     |                  |          |        |      |            |           |            |   |   |   |   |  |

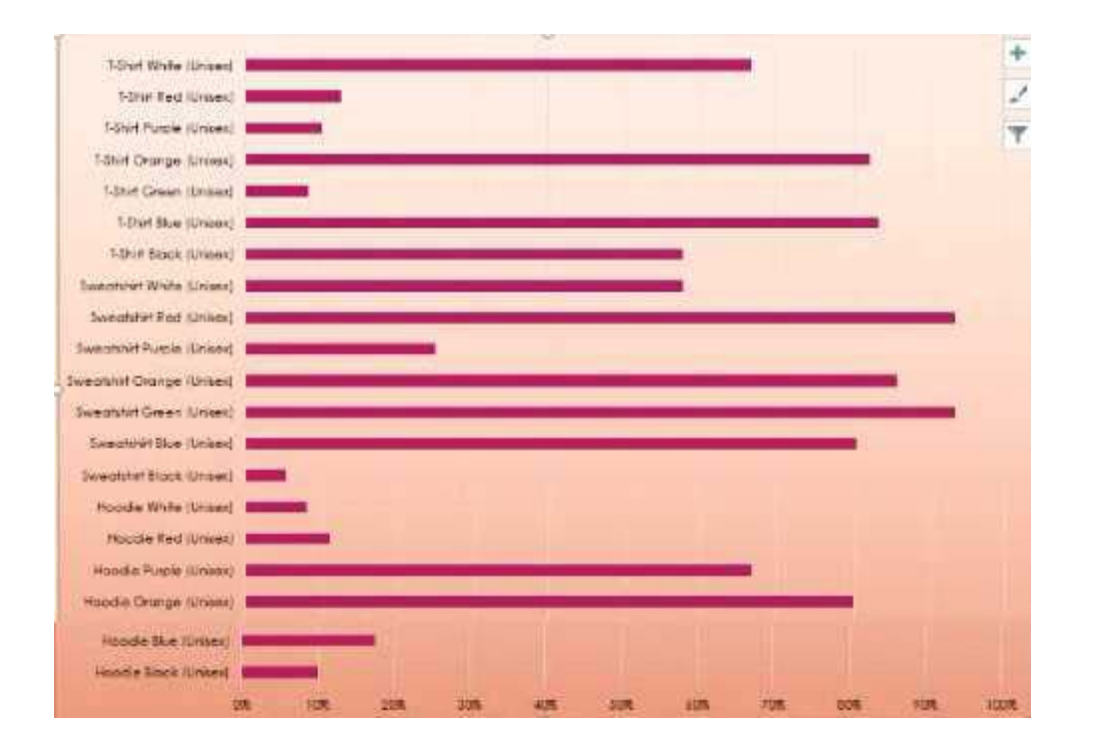

| Company News                                                                                                    | Order Norder             | Order Date                                                                                                    | One Description                                                                                                    | Order forter                            |             |    |  |
|----------------------------------------------------------------------------------------------------|--------------------------|----------------------------------------------------------------------------------------------------|----------------------------------------------------------------------------------------------------|-----------------------------------------|-------------|----|--|
| a provincionale transm.<br>A thereia classicale                                                                                                    | 0000<br>(DEA             | intende 1 Alter<br>Intender 12 Alter                                                                          | Transfer Low                                                                                                    | 1 11                                    |             |    |  |
| Planta Constant<br>Billiognic Despiration                                                                                                    |                          | internet in Ant                                                                                               | Wottower Glas                                                                                                    | 1 10.0                                  |             |    |  |
| Column Completions     Methoda Completion     Methoda Completion                                                                                                    | 1000                     | Spratter 14, 2011                                                                                             | Jath Dorr<br>House Inde                                                                                            | 1 161                                   |             |    |  |
| d Soldedge Hoes<br>(3 Halls Constraint                                                                                                    | (d))<br>kors<br>mm       | 10000 21 201<br>10000 21 201                                                                                  | Monuna Oran<br>Juniodaes oldrans                                                                                   | 1029<br>1024                            |             |    |  |
| A Dearth Inc.                                                                                                    | 17714<br>(1771)          | 101401 28 2011<br>101401 28 2011                                                                              | 1-41.81 000+<br>2.241110-84                                                                                        | 1 (MA                                   |             |    |  |
| <ul> <li>Arkentas Pena Cress</li> <li>Constitution Vena pr</li> </ul>                                                                                                    | 1910                     | Incase 26 Mile                                                                                                | Honolanal Pro                                                                                                    | s ers                                   |             |    |  |
| B Contract MA                                                                                                    |                          | Heating in 2011                                                                                               | Wonces Cross<br>Wonces Cross                                                                                       | 1. 1810                                 |             |    |  |
| 20 Server from Vierne Cyclan<br>26 Server at three Me                                                                                                    | 1000<br>1000<br>1000     | Yearson 1, 2017<br>Jeanson 1, 2017<br>Teanson 6, 2019                                                         | Presiden (Deser<br>Stander Deser<br>Sussement and                                                                  | 1 112.4<br>1 06.8<br>1 7/2.4            |             |    |  |
| Shi tetorini Gulege<br>Shi N. Solow Curgunasiye                                                                                                    | COLA                     | Automatica 1 (2019)<br>Fectores & 2019                                                                        | Monung Crow<br>Lundsen and Dire                                                                                    | a jaran<br>a casar                      |             |    |  |
| H Same Ha                                                                                                    |                          | Fernan   20                                                                                                   | Law plat in 1 lines                                                                                                | 1 31.8                                  |             |    |  |
| 12 A. Joshen Cogranition<br>28 Internet of the late                                                                                                    | 1000                     | Fablan C 201<br>Network 2 201                                                                                 | Task Gran                                                                                                    | 1 Mil                                   |             |    |  |
| Million and Additional Constant<br>20 Junior Anna Panellong<br>20 Advantum Works Constant                                                                                                    |                          | Antoney 1 201                                                                                                 | A Ben Citys<br>Heinelder (Stiller<br>Samtfiet und Samt                                                             | 1 25%<br>45.0                           |             |    |  |
| 31 (spine 3) former<br>10 Contract 115                                                                                                    | (07)<br>(077)            | Printers 11, 2015<br>Petrosec 21, 2015                                                                        | President Delaw<br>Technology Cross<br>Calebration                                                                 | 1 101.01<br>1 403.01<br>1 101.01        |             |    |  |
| Richard Conjury                                                                                                    | 1000                     | Personal in 1974                                                                                              | Tributi Chine                                                                                                    | 1 1.0<br>L 4.0                          |             |    |  |
| All Constants from and Parameter Parent<br>All Constants (Parameter Parameter Param<br>Parameter Parameter Parameter Parameter Parameter Parameter Parameter Parameter Parameter Parameter Parameter Parameter Parameter Parameter Parameter Parameter Parameter Parameter Parameter Parameter Parameter Parameter Parameter Param |                          | America 2017                                                                                                  | Tem Com                                                                                                    | 1 81.0<br>5 192.5                       |             |    |  |
| 41 Chy Proved 1 (p)<br>42 - Chyrael Martin Cycles                                                                                                    | 24                       | Manuel 4 2019<br>Manuel 4 2019<br>Manuel 4 2019                                                               | Turn Crow<br>Turn Ser Crow<br>Turn Ser Crow                                                                        | 5 (11)<br>5 (11)                        | 1           |    |  |
| <ul> <li>Contracted Oceange:</li> <li>All carries earth are Compared</li> <li>Tracting 100</li> </ul>                                                                                                    |                          | Marrie 15 Stat                                                                                                | Productions<br>Inconstructions                                                                                     | 1 141                                   |             |    |  |
| E dates for<br>E dates formers                                                                                                    | 3087                     | Separate March 1978                                                                                           | Taren Organ<br>Programme Turres                                                                                    | 6 00 M                                  |             |    |  |
| 14 Decy Annual CA                                                                                                    | 2003                     | April 25 Hold                                                                                                 | Annotation in the                                                                                                  | a ing a<br>miti                         | · · · · · · |    |  |
| An incompany community of the same generation of the same set of the same set        | 3:47                     | America St. Mills                                                                                             | Tarenter Dar.<br>Tarenter ordinore.                                                                                | 1 ici<br>1 ici                          |             | 2  |  |
| All Southings (Same)<br>all Southings (Same)<br>all Disarts Design rations                                                                                                    | 0000                     | April 2 2018                                                                                                  | Superior and they<br>Superior and they<br>Superior and they<br>Superior and they                                   | 1 60.6<br>1 60.6                        |             | \$ |  |
| at metalenters for an fin                                                                                                    | 200                      |                                                                                                    | Managara Croar                                                                                                    | 1 1917                                  |             |    |  |
| 40 De, Save yrst<br>As The Thore Company                                                                                                    | and the second           | 400115 2011                                                                                                   | President Silver                                                                                                   | 1 (42<br>1 (42)                         |             |    |  |
| Eff. Striver College<br>Eff. Striver San Worth College<br>Aff. Contemp. 14                                                                                                    |                          | Aperila 2011<br>Aperila 2011                                                                                  | Working Drast<br>Het No Drast<br>Newstania Latins                                                                  | 1 204<br>1 Main                         |             |    |  |
| Ni Nick-Politikan<br>25. For Us Compliante<br>27. For Vision destroyon                                                                                                    | 0270<br>1074             | April 21, 2011                                                                                                | Waterson Dress<br>Friedder Dress<br>Haat dan Dreise                                                                | ante<br>1 20.7<br>20.7                  |             |    |  |
| 29 Lowes Conduig<br>29 Hoath Colling                                                                                                    | 2777<br>10/10<br>Carm    | //mg 5.0019<br>//mg 5.0019                                                                                    | Victoria Cross<br>Worksaar Chilar                                                                                  | 1                                       | 1           |    |  |
| North States                                                                                                    | 100                      | The I give                                                                                                    | Surptee arothest<br>Pressbergtione                                                                                 | 114                                     |             |    |  |
| en of Horn Caraon<br>In Contes Sites<br>Different Pottes and Pages at Sign                                                                                                    | (36)<br>(36)<br>(36)     | Here 12 STIF                                                                                                  | State Cover<br>States Cover<br>States Cover                                                                        | 1. 10.4<br>1. 10.4<br>1. 11.2           |             |    |  |
| al (n. 1964) Compositor<br>Million Sectors                                                                                                    | 1000<br>2000             | View 18-2119<br>View 14-2019<br>View 19-2019                                                                  | Tast Cost                                                                                                    | i inte                                  |             |    |  |
| Mill Chie Parvet & Ught<br>We defend Longe                                                                                                    | 1287                     | Ame 21, 2019<br>Ame 21, 2017                                                                                  | Insettio Dellas                                                                                                    | 1.11                                    |             |    |  |
| 12 (State) (Serge Fully)<br>23 (Serge Fully)                                                                                                    |                          | AND \$1.3279                                                                                                  | Warman Sine<br>Leats Drive                                                                                         | 1 443<br>1 1940                         |             |    |  |
| The first the C long degree<br>Total gene brand                                                                                                    | 14714<br>12081           | Adds 20 2017                                                                                                  | Antonio Contentione<br>Adult and render                                                                            | 10.0                                    |             | ٥  |  |
| ni (N), fassagiti<br>19 Constituted Messaripet<br>20 Constituted Messaripet                                                                                                    | 12/44<br>(2016)          | river 24, 2019<br>New 24, 2019<br>New 24, 2019                                                                | Montenar Order<br>Sweathight michillion<br>Sweathight profil dres                                                  | 1 1400<br>1400                          |             |    |  |
| THE PLAN INCOME ADDRESS                                                                                                    | 2.00<br>C.40             | 10000 pt 3214                                                                                                 | Manual Chan                                                                                                    |                                         |             | ٥  |  |
| No. Incar House                                                                                                    |                          | Anno 20, 2019<br>Long 1, 2019                                                                                 | hunderal kin                                                                                                    | 1 24                                    |             |    |  |
| Net de Parley Sector                                                                                                    | Call<br>Call             | 1414 1 201<br>brie 1 801<br>brie 1 2019                                                                       | Parameter and Lines<br>Names of Const                                                                              | 1 10.0<br>1 10.0                        |             |    |  |
| Wheels Later<br>With Prove Company<br>Hill Managers Prove                                                                                                    | cont<br>cont             | Arrest Mile                                                                                                   | Swenten and term                                                                                                   | 124                                     |             |    |  |
| IP This Factor in<br>IP Control Labor                                                                                                    | 010<br>2011              | 1000 11 2000<br>1000 12 2200                                                                                  | Tigen (hoar                                                                                                    | 1 100                                   |             |    |  |
| 114 Construction Version gar-<br>DB Constant Promotion and the                                                                                                    | 00                       | Arm 11 2019<br>Arm 17 2019<br>Arm 17 2019                                                                     | Pillet Dias                                                                                                    | 1 100<br>1 100<br>1 100                 |             |    |  |
| NA CONTRACTOR<br>M CONTRACTOR<br>WE Save The Server                                                                                                    | ann ann                  | Long in 201                                                                                                   | Net Crat                                                                                                    | 1 194.7<br>194.14<br>194.14             |             |    |  |
| Illucation Publicity                                                                                                    |                          | Acres 24, 2019                                                                                                | Parates Dross                                                                                                    | 411.75<br>                              |             |    |  |
| TEA SuccesSupervision                                                                                                    | 949<br>940               | Area 201                                                                                                    | Lander of the                                                                                                    | 1 10.00                                 |             | 9  |  |
| Fields Companyan.                                                                                                    | 18. C                    | 1003214                                                                                                    | Wolfsteigt Charl                                                                                                   | 1.100                                   |             |    |  |
| tel fa hann clanter fan                                                                                                    | Cirr.                    | 101/1014                                                                                                    | Nomine Print                                                                                                    | 100                                     |             |    |  |
| En Stephilten<br>Die Ausenstein Werten Datum                                                                                                    | 62.30                    | Aven 2014                                                                                                    | 799100 months                                                                                                    | 1913                                    |             |    |  |
| Conservation (Names and Las                                                                                                    |                          | Any is sone                                                                                                   | Watting Date<br>Watting Date                                                                                       | ) 263<br>1 Hall<br>1 3/2                |             |    |  |
| 196 Construction Version per<br>De Construction Version per                                                                                                    | (138)<br>(二時)            | 100 12 2014                                                                                                   | Sector of Sector                                                                                                   | i bur                                   |             |    |  |
| Witzeton to:                                                                                                    | ki di                    | Apr. 13.3074                                                                                                  | Promotional Street                                                                                                 | 1 11.8                                  |             |    |  |
| The American Street                                                                                                    |                          | 100 (0,000<br>100 (0,000<br>100 (0,000)                                                                       | Support of the                                                                                                    | -                                       |             |    |  |
| ADI - Horizon - Higherine<br>Hannare Mittaler                                                                                                    | 24<br>24                 | AN 17 27 4                                                                                                    | Manufertal area                                                                                                    |                                         |             |    |  |
| 14 Centres Inc.<br>56 Australia Anno<br>18 Anno 19                                                                                                    | 24                       | 1 1 2 2 2 10<br>1 2 2 2 2 10<br>1 2 2 2 2 2 10<br>1 2 2 2 2 2 2 10<br>1 2 2 2 2 2 2 2 2 2 2 2 2 2 2 2 2 2 2 2 | Second and Strat                                                                                                   | 1 NUT<br>1 HUN<br>1 HUN                 |             |    |  |
| Marken, Str.                                                                                                    | 14                       | 100 28 2019<br>200 28 2019                                                                                    | Tapt ord fooder                                                                                                    | 5 e in<br>5 NG D                        |             | 0  |  |
| In and the second second                                                                                                    | 110                      | 8.14 78 2278<br>Arr (7 3) <sup>10</sup>                                                                       | Vision Gam                                                                                                    | 4 3%.5                                  |             |    |  |
| Malignment of the second second secon       | 10                       | Awy St. Mark                                                                                                  | Tall a 2 - 2 - 2 - 2 - 2 - 2 - 2 - 2 - 2 - 2                                                                       | 1 1929<br>1 1929<br>1 1979              |             |    |  |
| Tall Jacob D Consultants                                                                                                    | 5196<br>5187             | At 21 2017                                                                                                    | 1949 Oran<br>Tohn and Annale<br>Litera Galari                                                                      | 8                                       |             |    |  |
| Withham here -<br>this feature of                                                                                                    | tup<br>Dat               | 443.00*<br>462.01                                                                                             | Hamping Crose                                                                                                    | <ul> <li>3710</li> <li>151.0</li> </ul> | ÷           |    |  |
| 120 Constants Process and Presserves Pages<br>120 Constants Process and Presserves Pages                                                                                                    | 50                       | August 214<br>Population                                                                                      | Americal and<br>Table Cran                                                                                         | e fes                                   |             | 0  |  |
| MC-spine III more<br>MC-ty Toront & Light<br>MC spine III more                                                                                                    | 1744<br>2744 - 1<br>2744 | 1000 1 201                                                                                                    | Titler and Roodin<br>2200 or d Roodin                                                                              | 1 912                                   |             |    |  |
| And City Country & State<br>Mark Contracts to An                                                                                                    | 112                      | *.Q#1214                                                                                                    | Ten Dier<br>Ten monster                                                                                            | 1 194<br>1 194 P                        |             |    |  |
| M. C. Canar Concession                                                                                                    | ER.                      | -14+1.011<br>August a 211                                                                                     | Ausder Droe<br>18es Order                                                                                          | 1 (10)<br>1 (11)                        |             |    |  |
| 11 Anno Compton<br>225 Anno 100                                                                                                    | 105<br>574               | Right 1 219                                                                                                   | Ballions Drive                                                                                                    | 4.1                                     |             |    |  |
| 174: Anaron Inc.<br>107: Sectorage Victor<br>108: Nacrit Colline                                                                                                    | 2121<br>2114<br>2114     | AUDIT 1011                                                                                                    | Postelana Lives<br>Postela Order<br>Reputato Order                                                                 | 5 102<br>5 204<br>8 204                 |             |    |  |
| All Control Control of Control of       | 21%<br>21%<br>210        | 10000111 EPF                                                                                                  | Matana (ras)<br>Washe (ras)<br>Lescore (calibre)                                                                   | 1 11 1<br>1 10 1<br>1 10 1              |             |    |  |
| ALCONFIGURINESSING                                                                                                    | 100<br>100<br>110        | A-20.40 14 20.4<br>A-10.47 15 20.4<br>A-10.47 15 20.4                                                         | Tain Orga<br>Newspan protings                                                                                      | 5 100                                   |             | ٥  |  |
| 100 (Py Front & Light<br>100 (Dy Types) & Light                                                                                                    | CBI                      | NUMPER OF                                                                                                    | Norma Orar<br>Tanàn Drav                                                                                           | 1 10                                    | -           |    |  |
| Stranged Internet                                                                                                    | 14                       | August in 2018                                                                                                | Renaute Contra                                                                                                    | 1 10.10<br>1 40.00                      |             |    |  |
| Will Cogetti George Anthone                                                                                                    | 1.8<br>2.9<br>2.9        | Again 12 2011                                                                                                 | Service and the                                                                                                    | 2 247.2<br>2 217.2<br>2 217.2           |             |    |  |
| MET Links Conjunation<br>Pro Security Design application<br>PD Internet College                                                                                                    | 2-14<br>2-14<br>2-14     | Auger in got<br>Auger in got                                                                                  | And and a second second                                                                                            | 1 122                                   |             |    |  |
| 199 Contract Loter<br>199 Contract Marine Tourse                                                                                                    | 1194                     | August 21 2018                                                                                                | Total Draw                                                                                                    | 1                                       |             |    |  |
| Michael of the Art<br>Billing design Carports                                                                                                    | 2/19                     | August (1) (22)                                                                                               | Avenue orginity<br>Titati and -codes                                                                               | 1 (et.)<br>1 (et.)                      |             | 0  |  |
| Reference in all constants                                                                                                    | sani .<br>canj           | V0421213                                                                                                    | Parts and houses                                                                                                   | 1 344<br>1 641                          |             |    |  |
| And the Post of Long Street Street St       | 1993<br>1993<br>1994     | August (8.27%<br>August 28.207<br>August 28.207                                                               | Number Criste<br>Promoter of String                                                                                | 1 2678<br>1 7418                        |             |    |  |
| NU maren en<br>Marine en Constante des                                                                                                    | che<br>cari              | AGAILAN ALLEY                                                                                                 | Tites Over                                                                                                    | 1. Palus<br>1. 11                       |             |    |  |
| FALTE-specie Daniger Stations<br>Bill Charlesoner & copy                                                                                                    |                          | Increase 1 Kit                                                                                                | Table and locates                                                                                                  | 1 . F.a.                                |             |    |  |
| e solare cancel aldress<br>2021 Money de l'hui<br>2021 Money de l'hui                                                                                                    | <b>H</b>                 | Superior1.20<br>Superior1.20<br>Superior1.20                                                                  | Hundred Crow<br>Departure of Com                                                                                   | i /u                                    | _           |    |  |
| 216, Sa Hurin Carpuly<br>26 Joseph Rouse and a<br>27 Chrones & Sgr                                                                                                    | 1714<br>1714<br>1714     | Japanese 1 (1)                                                                                                | Tari crani                                                                                                    | 1 191.0<br>1 191.0                      |             |    |  |
| 210 Constant Streep, and an<br>2007 (A. Access A. 1994)                                                                                                    |                          | Suprement & Roy                                                                                               | Tan Craw                                                                                                    | - 10.0                                  |             | 3  |  |
| 201 Rosewick and The                                                                                                    | -                        | ingeneration ( 10)                                                                                            | Sunday Color                                                                                                    | 1 1434<br>3 (91.2)                      |             |    |  |
| The second Distances                                                                                                    | 290<br>302-              | Sector 0.35                                                                                                   | * Johan Grow<br>9 Johan Grow                                                                                       | 10.9<br>1 8.3<br>1 8.1                  |             |    |  |
| ann CP, Carrent & Light<br>2017 Alchent Anno 1990<br>Alchenter Planter and Parcel and American                                                                                                    | 100                      | teprerger 1 20<br>Increases 2 20<br>Increases (1 10                                                           | · Jahr pret londes<br>· have of all pred latter<br>· house of all pred                                             | 1 40.0<br>1 40.0                        |             |    |  |
| 20 Contract Convertigent                                                                                                    | 128                      | Instantian (1.2)<br>Instantian (1.2)<br>Instantian (1.2)                                                      | P Annual One                                                                                                    | 1 1100<br>1 4119<br>5 1419              |             |    |  |
| and the second                                                                                                    |                          | Supervise (* 2)                                                                                               | T Station / Crim                                                                                                   | 1. 1.                                   |             |    |  |
| ME Land Futures                                                                                                    | 2014<br>1228             | September 71 NO<br>Japaneses 72 NO                                                                            | 7 Francisco Stateme                                                                                                | 1 10.7                                  |             | ٥  |  |
| enn de Frankel Die (Mr. Com<br>2000 (norgen) (Sant)<br>2001 - Natur de Frankel                                                                                                    | 1720<br>1722             | Server 2.2                                                                                                    | Planatation and the                                                                                                | 40.7<br>10.5                            |             |    |  |
| 207 guilter fra<br>201 Na Prant Cartanin<br>201 Na Prant Cartaning                                                                                                    | 100                      | Supervise 2, 22<br>Supervised 22, 57                                                                          | 7 medes Draw<br>7 / per seulación<br>7 lavendes aux familia                                                        | I HER                                   |             |    |  |
| 240 for the Consumption<br>244 General Design Institute                                                                                                    | the<br>the               | Sector 10 10<br>Morenoir 23 20                                                                                | t hereiten und hereiten<br>t hesenstenst kors                                                                      | 1 12 1<br>1 12 1                        |             |    |  |
| State of the Constraint                                                                                                    | 100                      | September 20 M                                                                                                | * Highward Deer                                                                                                    | 1. 11.4<br>1. 14.1                      |             |    |  |
| PROVINCE AND<br>Description of the second second second second second second second second second second second second second s                                                                                                    | 214<br>214<br>214        | September (d. 20<br>September 20 20<br>September 20 20                                                        | <ul> <li>Marca Const</li> <li>Marca 2 - audio</li> <li>Const 1 - audio</li> </ul>                                  | 1 141<br>1 141                          | -           |    |  |
| 20 Interve Lange<br>and Sciences in:<br>NDP action Textures                                                                                                    | 244<br>100               | Antenne (s. 2)<br>Marenne (s. 2)<br>Marenne (f. 2)                                                            | Annual Cont                                                                                                    | 1 114<br>1 104                          |             |    |  |
| 25 North Springer                                                                                                    | 1000<br>1000<br>1000     | Automation of the                                                                                             | T Superiord State                                                                                                  | 1 11-12                                 |             | ٥  |  |
| 2017 - Lower - Frankryg<br>2017 - Caturi Cuparatur                                                                                                    | 12                       | Supercer 3. 50                                                                                                | n haten ond worden<br>7 Provotoria failen                                                                          |                                         |             |    |  |
| Sector of the Art<br>200 Constant Constant                                                                                                    | anna<br>à frei           | Inferier 2 2<br>Inferier 7 2                                                                                  | President Come                                                                                                    | 1 3                                     | 1           |    |  |
| Sala Cry Prover & Jugo<br>Ball Cry Prover & Jugo<br>Ball Provenues and                                                                                                    | 08                       | Conversion II 20<br>Conversion II 20<br>Inspector 20.2                                                        | <ul> <li>A Strength Chair</li> <li>A Strength Chair</li> <li>A Strength Chair</li> <li>A Strength Chair</li> </ul> | 1 12 12                                 |             |    |  |
| New Yorks Con-                                                                                                    | Cite<br>Cite             | Colorer 2 201                                                                                                 | Para para regilition                                                                                               | 1                                       |             |    |  |
| Ne fore thread liver get<br>Set Argent 1994                                                                                                    | 2%**<br>114              | Coldar's No.                                                                                                  | Tites and knows                                                                                                    | 1 2                                     |             | ٥  |  |
| 2017, Dutan Capacita<br>2017, Dutan Capacita                                                                                                    | 145                      | Oxfores per                                                                                                   | Transfer and these                                                                                                 |                                         |             |    |  |
| 24 August 19                                                                                                    | 113<br>111               | Contains 7 2011                                                                                               | There and the same                                                                                                 | 1 1                                     |             |    |  |
| and the constants                                                                                                    | 1077<br>1077             | Column 2011<br>Column 2011<br>Column 10 2011                                                                  | 2 Million and Accellent<br>2 Million and Accellent<br>2 Million and Accellent                                      | 1 10                                    |             |    |  |
| 20. Normal State                                                                                                    | 100                      | Oriske i gri<br>Diske i gri<br>Diske i gri                                                                    | Prodections<br>Prodections<br>Accused Street                                                                       | 1                                       |             |    |  |
| All Contract of the second                                                                                                    | CRF<br>DM                | Contro D. B. S.                                                                                               | Succession of the second                                                                                           | 1 1                                     |             |    |  |
| and Sectors College                                                                                                    | Cite<br>Cite             | Column of 2019<br>Column 4 2019                                                                               | Sales provinciales                                                                                                 |                                         |             |    |  |

#### **Question: 1**

You are updating the sales spreadsheet for an online clothing store. On the "Quote" worksheet move the cells E8:F32 up to correct the alignment by deleting cells E7:F7.

## Answer: Select and press delete on the home tab.

#### **Question: 2**

On the "Prices" worksheet, apply the Title style to cell A1.

# Answer: Home Tab/ Styles group/ cell styles

#### Question: 3

On the "Orders" worksheet, filter the table data to display only the orders from "Alpine SKI House."

### Answer: On the data tab, click filter. Display only alpine.

#### Question: 4

On the "Prices" worksheet, in the "Tax column, enter a formula that multiples the value in the "Unit Price" column by cell L2.

#### Answer:

=\_\*\_

Question: 5

On the "Prices" worksheet, in the "inventory Notice" column, use a function to display "Low" if the "

inventory Level % is below 15%. Otherwise, leave the "Inventory Notice" blank.

### Answer: =IF(inventory level<15%), "low", ""). Select and drag to apply to other rows